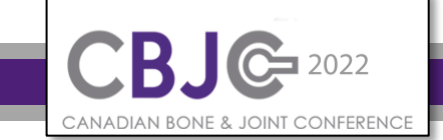

#### **Overview:**

The **CBJC** is pleased to invite abstract submissions from experts of **all research levels** (Senior, Mid, Early Career and Trainee levels) for the 2022 event **April 21<sup>st</sup> & 22<sup>nd</sup> 2022**. Once you have prepared your **pre-recorded video** in an **mp4** (max 100MB) file you are ready to **complete** your abstract submission through the Microsoft CMT portal. (<u>https://cmt3.research.microsoft.com/CBJC2020</u>)

#### **Deadlines:**

| Component:                            | Deadline:      | Description:                                                                                                    |
|---------------------------------------|----------------|----------------------------------------------------------------------------------------------------|
| Abstract Submission                   | April 7 2022   | Submission of a complete abstract application form including your pre-<br>recorded 3 minute presentation via the online abstract submission portal<br>(see instructions below). <u>Note: No updates of videos will be accepted after<br/>submission deadline.</u> |
| Notice of Submission<br>Receipt       |                | The submitting author may request to receive a confirmation of abstract submission via e-mail. See available PDF Submission Portal (CMT) Instruction                                                                                                    |
| Notification of<br>Application Status | April 14 2022  | All applicants will receive notification of either (a) successful submission was a request for further information, or (b) an unsuccessful submission.                                                                                                    |
| Presenter registration                | April 18, 2022 | Presenters must be registered by April 18 <sup>th,</sup> 2022 or judging cannot be guaranteed and your abstract may not be included in the final program.                                                                                                    |

#### **CMT Submission Process**

The **CBJC** is utilizing the **Microsoft CMT** (Conference Management Toolkit). If you have an account on CMT, enter your CMT credentials to access the site at log in. If you do not have an account in CMT, please refer to '<u>HOW-TO: Account</u> <u>Creation'</u> on the CMT site.

### Search for CBJC 2022

| Conferences                                        |            |                                  | -              |              |  |  |  |
|----------------------------------------------------|------------|----------------------------------|----------------|--------------|--|--|--|
| Conference List                                    |            |                                  |                |              |  |  |  |
| My Conferences (2) All Conferences                 |            |                                  | type to filter |              |  |  |  |
| Name                                               | Start Date | Location                         | External URL   | Contact      |  |  |  |
| Welcome to the CMT Site Request Submission System! | 1/1/2035   |                                  |                | Email Chairs |  |  |  |
| Canadian Bone and Joint Conference                 | 6/11/2020  | Virtual - London Ontario, Canada | http://cbjc.ca | Email Chairs |  |  |  |

Log into CMT submission portal and click on All Conferences.

Use the **filter field** in the upper right to search for **CBJC**.

**NOTE**: If the search doesn't immediately return your desired result, try toggling between **My Conferences** & **All Conferences** and search again.

| Comerences                                                                                                    |                                                                                                    |                                                                                                    |                                                                                                    |                                                                                                    |                                                 |
|----------------------------------------------------------------------------------------------------|----------------------------------------------------------------------------------------------------|----------------------------------------------------------------------------------------------------|----------------------------------------------------------------------------------------------------|----------------------------------------------------------------------------------------------------|-------------------------------------------------|
| onference List                                                                                                    |                                                                                                    |                                                                                                    |                                                                                                    |                                                                                                    |                                                 |
| My Conferences (0)                                                                                                    | Il Conferences                                                                                                    |                                                                                                    |                                                                                                    | CBJC                                                                                                  |                                                 |
|                                                                                                    |                                                                                                    | -                                                                                                    |                                                                                                    |                                                                                                    |                                                 |
| ame                                                                                                    |                                                                                                    | Start Date                                                                                                    | cation                                                                                                    |                                                                                                    | External URL                                    |
| anadian Bone and Joint Conf                                                                                                    | erence                                                                                                    | 6/11/2020                                                                                                    | Virtual - London Ontari                                                                                                    | o, Canada                                                                                             | http://cbjc.ca                                  |
| anadian Bone and Joint Conf                                                                                                    | erence 2018                                                                                                    | 1/31/2018                                                                                                    | London, Canada                                                                                                    |                                                                                                    |                                                 |
|                                                                                                    |                                                                                                    |                                                                                                    |                                                                                                    |                                                                                                    |                                                 |
|                                                                                                    |                                                                                                    |                                                                                                    |                                                                                                    |                                                                                                    |                                                 |
| Submissions                                                                                                    | Help C                                                                                                    | Center - Select Ye                                                                                                    | our Role : Author -                                                                                                    | CBJC2020 -                                                                                            | Brynlee Woods 👻                                 |
| uthor Console                                                                                                    | -                                                                                                    |                                                                                                    |                                                                                                    |                                                                                                    |                                                 |
| ase click here to view Welco                                                                                                    | age & Instruction                                                                                                    | ns                                                                                                    |                                                                                                    |                                                                                                    |                                                 |
| Create new submission                                                                                                    | 0-0 of 0 🚥 🚥                                                                                                    | · 1 · · · St                                                                                                    | 10W: 25 50                                                                                                    | 100 All                                                                                               | Clear All Filters                               |
| Paper ID                                                                                                    | T                                                                                                    | itle                                                                                                    |                                                                                                    |                                                                                                    |                                                 |
| e a <3                                                                                                    |                                                                                                    |                                                                                                    |                                                                                                    | Files                                                                                                 | Actions                                         |
| Clear Clear                                                                                                    |                                                                                                    |                                                                                                    | Clear                                                                                                    |                                                                                                    |                                                 |
|                                                                                                    |                                                                                                    |                                                                                                    |                                                                                                    |                                                                                                    |                                                 |
| Submissions                                                                                                    | Help C                                                                                                    | Center - Select Yo                                                                                                    | our Role : Author *                                                                                                    | CBJC2020 +                                                                                            | Brynlee Woods +                                 |
| Submissions<br>uthor Console<br>ase click here to view Weico                                                                                                    | Help C                                                                                                    | Center* Select Yo                                                                                                    | our Role : Author ~                                                                                                    | CBJC2020 +                                                                                            | Brymlee Woods +                                 |
| Submissions uthor Console ase click here to view Welcor Create new submission                                                                                                    | Help C<br>ne Messace & Instruction<br>Welcome Me                                                                                                    | Center × Select Yo<br>ns<br>essage & Ins                                                                                                    | our Role : Author •<br>structions                                                                                                    | CBJC2020 +                                                                                            | Brymlee Woods +<br>Clear All Filters            |
| Submissions<br>uthor Console<br>ase click here to view Welco<br>Create new submission<br>Paper ID                                                                                                    | Help C<br>ne Messace & Instruction<br>Welcome Me<br>The CBJC 2020 is plea<br>research levels (Senjor,                                                                                                    | Center - Select Yo<br>ns<br>essage & Ins<br>ased to accept abstrac<br>Mid. Early Career and                                                                                                    | our Role : Author • structions tsubmissions from expert                                                                                                    | CBJC2020 -<br>×                                                                                       | Brynlee Woods -<br>Clear All Pitters            |
| Submissions<br>uthor Console<br>ase click here to view Welcon<br>• Create new submission<br>Paper ID<br>a.g. <3 filter                                                                                     | Help C<br>ne Messace & Instruction<br>Welcome Me<br>The CBJC 2020 is plea<br>research levels (Senior,<br>12th & 13th 2020, Full<br>oblic ca                                                                             | Center - Select Yo<br>ra<br>essage & Ins<br>Mid, Early Career and<br>abstract submission d                                                                                                    | our Role : Author • structions t submissions from expert Trainee levels) for the 20 etails are available online                                                             | CBJC2020 -<br>X<br>ts of all<br>20 event June<br>and in PDF at                                        | Brynlee Woods -<br>Clear All Pillers<br>Actions |
| Submissions<br>uthor Console<br>wase click here to view Welcor<br>Create new submission<br>Paper ID<br>s.g. <3<br>Titer                                                                                    | Help C<br>pe Messace & Instruction<br>Welcome Me<br>The CBJC 2020 is plea<br>research levels (Senior,<br>12th & 13th 2020, Full<br>cbjc.ca                                                                              | Center - Select Yo<br>na<br>essage & Ins<br>ased to accept abstrac<br>; Mid, Early Career and<br>abstract submission d                                                                                                    | structions<br>structions<br>It submissions from exper<br>I Trainee levels) for the 200<br>etails are available online                                                       | CBJC2020 -<br>×<br>ts of all<br>20 event June<br>and in PDF at                                        | Brynlee Woods -<br>Clear All Filters<br>Actions |
| Submissions uthor Console ase click here to view Welcor Create new submission Paper ID a.g. <3 filter                                                                                                    | Help C<br>me Messace & Instruction<br>Welcome Me<br>The CBJC 2020 is plea<br>research levels (Senior,<br>12th & 13th 2020. Full<br>objc.ca                                                                              | Center Y Select Ye<br>ns<br>essage & Ins<br>ased to accept abstrac<br>Mid, Early Career and<br>abstract submission d                                                                                                    | our Role : Author •<br>Structions<br>It submissions from exper<br>I Trainee levels) for the 200<br>etails are available online                                              | CBJC2020 -<br>×<br>ts of all<br>20 event June<br>and in PDF at                                        | Brynlee Woods -<br>Clear All Filters<br>Actions |
| Submissions uthor Console ase click here to view Welco create new submission Paper ID a.g. <3 filter                                                                                                    | Help C<br>me Messace & Instruction<br>Welcome Me<br>The CBJC 2020 is plea<br>research levels (Senior,<br>12th & 13th 2020, Full<br>cbjc.ca                                                                              | Center - Select Yo<br>ns<br>essage & Ins<br>ased to accept abstrac<br>, Mid, Early Career and<br>abstract submission d                                                                                                    | our Role : Author •<br>Structions<br>It submissions from expert<br>t submissions from expert<br>table online :                                                              | CBJC2020 -<br>×<br>ts of all<br>20 event June<br>and in PDF at                                        | Brynlee Woods •<br>Crear All Pitters<br>Actions |
| Submissions uthor Console ase click here to view Welco create new submission a.g. <3 filter                                                                                                    | Help C<br>ne Messace & Instruction<br>Welcome Me<br>The CBJC 2020 is plea<br>research levels (Senior,<br>12th & 13th 2020. Full a<br>cbjc.ca                                                                            | Center - Select Yo<br>ns<br>essage & Ins<br>ased to accept abstrac<br>, Mid, Early Career and<br>abstract submission d                                                                                                    | our Role : Author • structions t submissions from expert t submissions from expert t aubmissions from expert table online                                                   | CBJC2020 -<br>X<br>ts of all<br>20 event June<br>and in PDF at                                        | Brynlee Woods -<br>Clear At Filters<br>Actions  |
| Submissions uthor Console ase click here to view Welco create new submission paper ID a.g. <3 filter te Submissio                                                                                          | Help C<br>ne Messace & Instruction<br>Welcome Me<br>The CBJC 2020 is plea<br>research levels (Senior,<br>12th & 13th 2020. Full of<br>objc.ca                                                                           | Center - Select Yo<br>ra<br>essage & Ins<br>Mol, Early Career and<br>abstract submission d                                                                                                    | Sur Role : Author •<br>Structions<br>It submissions from expert<br>Trainee levels) for the 200<br>etails are available online:                                              | CBJC2020 -<br>X<br>ts of all<br>20 event June<br>and in PDF at                                        | Brynlee Woods -<br>Clear All Filters<br>Actions |
| Submissions uthor Console ase click here to view Welco create new submission Paper ID a.g. <3 filter te Submissio                                                                                          | Help C<br>me Message & Instruction<br>Welcome Me<br>The CBJC 2020 is plea<br>research levels (Senior,<br>12th & 13th 2020. Full<br>cbjc.ca                                                                              | Center > Select Ye<br>ns<br>essage & Ins<br>ased to accept abstrac<br>, Mid, Early Career and<br>abstract submission d                                                                                                    | Structions<br>Structions<br>It submissions from expert<br>Trainee levels) for the 200<br>etails are available online                                                        | CBJC2020 -<br>X<br>ts of all<br>20 event June<br>and in PDF at                                        | Brynlee Woods -<br>Clear All Filters<br>Actions |
| Submissions<br>uthor Console<br>ase click here to view Welcon<br>Create new submission<br>Paper ID<br>b.g. <3<br>te Submission<br>te Submission                                                            | Help C<br>me Messace & Instruction<br>Welcome Me<br>The CBJC 2020 is plea<br>research levels (Senior,<br>12th & 13th 2020, Full<br>cbjc.ca                                                                              | Center - Select Yo<br>na<br>essage & Ins<br>ased to accept abstrac<br>Mid, Early Career and<br>abstract submission d                                                                                                    | Structions<br>structions<br>It submissions from exper-<br>I Trainee levels) for the 200<br>etails are available online                                                      | CBJC2020 -<br>×<br>ts of all<br>20 event June<br>and in PDF at                                        | Brynlee Woods •<br>Clear All Filters<br>Actions |
| Submissions uthor Console ase click here to view Welco Create new submission Paper ID a.g. <3 filter te Submission                                                                                         | Help C<br>me Messace & Instruction<br>Welcome Me<br>The CBJC 2020 is plea<br>research levels (Senior,<br>12th & 13th 2020, Fuil a<br>cbjc.ca                                                                            | Center • Select Yo<br>na<br>essage & Ins<br>ased to accept abstrac<br>; Mid, Early Career and<br>abstract submission d                                                                                                    | Structions<br>Structions<br>It submissions from experi<br>I Trainee levels) for the 200<br>etails are available online                                                      | CBJC2020 -<br>×<br>ts of all<br>20 event June<br>and in PDF at                                        | Brynlee Woods -<br>Clear All Filters<br>Actions |
| Submissions uthor Console ase click here to view Welco create new submission a.g. <3 ouv te Submission te Submission reate New Subr                                                                        | Help C<br>The Messace & Instruction<br>Welcome Me<br>The CBJC 2020 is plea<br>research levels (Senior,<br>12th & 13th 2020, Full is<br>cbjc.ca                                                                          | Center > Select Ye<br>ns<br>essage & Ins<br>ased to accept abstrac<br>, Mid, Early Career and<br>abstract submission d                                                                                                    | our Role : Author •<br>Structions<br>It submissions from experi<br>Trainee levels) for the 200<br>etails are available online.                                              | CBJC2020 -<br>×<br>ts of all<br>20 event June<br>and in PDF at                                        | Brynlee Woods -<br>Clear All Filters<br>Actions |
| Submissions uthor Console ase click here to view Welco create new submission e.g. <3 filter te Submissio create New Subr                                                                                   | Help C<br>ne Messace & Instruction<br>Welcome Me<br>The CBJC 2020 is plea<br>research levels (Senior,<br>12th & 13th 2020. Full a<br>cbjc.ca                                                                            | Center - Select Yo                                                                                                    | our Role : Author •                                                                                                    | CEJC2020 -<br>X<br>ts of all<br>20 event June<br>and in PDF at                                        | Brynlee Woods -<br>Clear All Pitters<br>Actions |
| Submissions uthor Console ase click here to view Welco create new submission Paper ID te Submission treate New Subr The CBJC 2020 is pleased t 2020 event June 12th & 13th                                 | Help C<br>pe Message & Instruction<br>Welcome Me<br>The CBJC 2020 is plea<br>research levels (Senior,<br>12th & 13th 2020, Full<br>cbjc.ca<br>ON<br>DISSION<br>paccept abstract submis<br>2020, Full abstract submis    | Center > Select Ye na essage & Ins ased to accept abstrac Mid, Early Career and abstract submission d second secon                                                          | Sur Role : Author   Structions  t submissions from experi- Trainee levels for the 200 etails are available online  all research levels (Senior, liable online and in PDP al | CBJC2020 -<br>×<br>ts of all<br>20 event June<br>and in PDF at                                        | Brynlee Woods -<br>Clear All Filters<br>Actions |
| Submissions uthor Console ase click here to view Welco create new submission paper ID a.g. <3 filter te Submissio recate New Subr The CBJC 2020 is pleased t 2020 event June 12th & 13th ITLE AND ABSTRACT | Help C<br>ne Messace & Instruction<br>Welcome Me<br>The CBJC 2020 is plea<br>research levels (Senior,<br>12th & 13th 2020. Full a<br>cbjc.ca<br>On<br>nission<br>p accept abstract submis<br>2020. Full abstract submis | Center - Select Yo<br>ns<br>essage & Ins<br>ased to accept abstrac<br>, Mid, Early Career and<br>abstract submission d<br>abstract submission d<br>sites of the second second second second<br>abstract submission d<br>abstract submission d<br>abstract submission d<br>sites of the second second second second<br>second second second second second second<br>second second second second second second<br>second second second second second second second<br>second second second second second second second<br>second second second second second second second second<br>second second second second second second second second<br>second second second second second second second second second second<br>second second s | Sur Role : Author                                                                                                    | CEJC2020 -<br>X<br>ts of all<br>20 event June<br>and in PDF at<br>; Mid, Early Career at<br>t cbjc.ca | Brynlee Woods -<br>Clear All Pitters<br>Actions |

Choose the entry that is the current CBJC Conference from the list.

Start Date 4/20/2022

The Author Console page will appear. It is here you will submit your paper by clicking on the "+ Create new Submission" button.

Submissions will be accepted from researchers of **all levels** (Senior, Mid, Early Career & Trainees)

A link to the Conference Welcome Message is available in the text at the top of the screen.

Follow the submission portal process.

# С

| The CBJC 2020 is pl<br>2020 event June 12t | sed to accept abstract submissions from experts of all research levels (Senior, Mid, Early Career and Trainee levels) for th<br>& 13th 2020. Full abstract submission details are available online and in PDF at cbjc.ca |
|--------------------------------------------|----------------------------------------------------------------------------------------------------|
| TLE AND ABSTRACT                           |                                                                                                    |
| <u>с</u> -ті                               | Title                                                                                                    |
| * Abstra                                   |                                                                                                    |
|                                            | 2000 characters left                                                                                                    |

The **Title field** is for the title of the paper. (maximum 75 Characters with spaces)

The Abstract field must include a summary of your submission (maximum ~2000 characters). Details of abstract structure and expectations can be found at <u>cbic.ca</u>.

Note: the system will allow you to submit the Title and Abstract without uploading file(s) when creating a submission. You can edit the submission subsequently to upload file(s) before paper deadline by logging back in and completing the process.

| imary contact                                                                                                    | Email                                                                                                    | First Name                                                                                                    | Last Name                                                                                                    | Organization                                                                                                    | Country                                                                               |
|----------------------------------------------------------------------------------------------------|----------------------------------------------------------------------------------------------------|----------------------------------------------------------------------------------------------------|----------------------------------------------------------------------------------------------------|----------------------------------------------------------------------------------------------------|---------------------------------------------------------------------------------------|
| ۲                                                                                                    | ft.com                                                                                                    | 1                                                                                                    | -                                                                                                    | CMT-Test                                                                                                    | × ++                                                                                  |
|                                                                                                    |                                                                                                    |                                                                                                    |                                                                                                    |                                                                                                    |                                                                                       |
| ail<br>email to add new author                                                                                                    | + Add Value                                                                                                    | is required.                                                                                                    |                                                                                                    |                                                                                                    |                                                                                       |
| 1.1                                                                                                    |                                                                                                    |                                                                                                    |                                                                                                    |                                                                                                    |                                                                                       |
|                                                                                                    |                                                                                                    |                                                                                                    |                                                                                                    |                                                                                                    |                                                                                       |
|                                                                                                    |                                                                                                    |                                                                                                    |                                                                                                    |                                                                                                    |                                                                                       |
| UTHORS                                                                                                    | r collaborators.                                                                                                    |                                                                                                    |                                                                                                    |                                                                                                    |                                                                                       |
| imany Contact                                                                                                    | Email                                                                                                    | First Name                                                                                                    | Last Name                                                                                                    | Organization                                                                                                    | Country                                                                               |
|                                                                                                    | nicrosoft.com                                                                                                    | ri st name                                                                                                    | Last Name                                                                                                    | CMT-Test                                                                                                    | z + 1                                                                                 |
| •                                                                                                    | 10000120011                                                                                                    |                                                                                                    |                                                                                                    | Cimitelost                                                                                                    | · 1 · ·                                                                               |
| remail to acid new author                                                                                                    | + Add                                                                                                    |                                                                                                    |                                                                                                    |                                                                                                    |                                                                                       |
|                                                                                                    |                                                                                                    |                                                                                                    |                                                                                                    |                                                                                                    |                                                                                       |
|                                                                                                    |                                                                                                    |                                                                                                    |                                                                                                    |                                                                                                    |                                                                                       |
|                                                                                                    |                                                                                                    |                                                                                                    |                                                                                                    |                                                                                                    |                                                                                       |
|                                                                                                    |                                                                                                    |                                                                                                    |                                                                                                    |                                                                                                    |                                                                                       |
| UTHORS                                                                                                    |                                                                                                    |                                                                                                    |                                                                                                    |                                                                                                    |                                                                                       |
| ou may optionally add your                                                                                                    | collaborators.                                                                                                    |                                                                                                    |                                                                                                    |                                                                                                    |                                                                                       |
|                                                                                                    |                                                                                                    |                                                                                                    |                                                                                                    | Organization                                                                                                    | Country                                                                               |
| rimary Contact                                                                                                    | Email                                                                                                    | First Name                                                                                                    | Last Name                                                                                                    | organization                                                                                                    | Country                                                                               |
| amant@contoso email to add new author st Name First N untry/Region S                                                                                                    | com + Add Userv<br>ame Last<br>elect                                                                                                    | First Name as not found. To add new user, p Name Last Name Add Cancel                                                                                                    | Last Name                                                                                                    | CMT-Test CMT-Test Now and click Add button Organization                                                                                                    |                                                                                       |
| damant@contoso<br>damant@contoso<br>er email to add new author<br>rist Name First N<br>ountry/Region S                                                                                                    | com + Add Userv<br>ame Last                                                                                                    | First Name as not found. To add new user, p Name Last Name Add Cancel                                                                                                    | Last Name                                                                                                    | CMT-Test CMT-Test Organization Organization                                                                                                    |                                                                                       |
| damant@contoso<br>er errai to ado reve autori<br>rest Name First N<br>pountry/Region S                                                                                                    | Email<br>.com<br>.com + Add Userw<br>ame Last<br>relect                                                                                                    | First Name<br>Has not found. To add new user, p<br>Name Last Name<br>Add Cancel                                                                                                    | Last name                                                                                                    | Organization<br>CMT-Test                                                                                                    |                                                                                       |
| damant@contoso     damant@contoso     ar email to add new author     irst Name First N     ountry/Region S     mmHORS     may optionally add your o     imary Contact                                                                                                    | Email  .com .com .com .com .com .com .com .co                                                                                                    | First Name as not found. To add new user, p Name Last Name Add Cancel First Name                                                                                                    | Last Name                                                                                                    | CMT-Test CMT-Test Organization Organization Organization                                                                                                    | Country<br>Country                                                                    |
| THORS may contact                                                                                                    | Email<br>.com<br>.com<br>+ Add<br>Userv<br>elect                                                                                                    | First Name Aas not found. To add new user, p Name Last Name Add Cancel First Name L                                                                                                    | Last Name                                                                                                    | Cryanization<br>CMT-Test<br>CMT-Test<br>CMT-Test<br>CMT-Test                                                                                                    | Country                                                                               |
| THORS  Image contact  THORS  The potential bad your of  Thore sufficient  Thore sufficient  Thore suf | Email .com .com .com .com .com .com .com .com                                                                                                    | First Name Add Cancel First Name First Name First Name L                                                                                                    | Last Name Corganization Last Name Last Name Last Name                                                                                                    | Crganization CMT-Test COrganization Organization Organization CMT-Test Organization Organization CMT-Test Organization                                                                                                    | Country           Country           X           X           X           X           X |
| THORS THORS | Email  Com  Add User va  Com  Com  Add User va  Com  Com  Add User va  Com  Com  Add User va  Com  Com  Add User va  Com  Com  Com  Com  Com  Com  Com  Co                                                                                                    | First Name as not found. To add new user, p Add First Name First Name U s not found. To add new user, p                                                                                                    | Last Name Last Name Last Name Last Name                                                                                                    | Organization Organization Orga  | Country<br>Country<br>X + +                                                           |
| THORS Timary Contact  Thores  Thores Thores  Thores Thores  | Email  .com .com .com .com .com .com .com .co                                                                                                    | First Name as not found. To add new user, p Add Cancel First Name L s not found. To add new user, pl Name Att                                                                                                    | Last Name Last Name Organizatio Organizatio Organizatio Organizatio Organizatio                                                                                                    | CMT-Test CMT-Test  Organization  Organization  Organization  CMT-Test  w and click Add button  CMT-Test  cutofic Add button  CDT-Test  CDT-Test    |                                                                                       |
| rimary Contact<br>damant@contoso<br>er email to add new auftor<br>irst Name First N<br>ountry/Region S<br>Imay optionally add your o<br>imary Contact<br>email to add new auftor<br>amant@contoso.c.<br>email to add new auftor<br>st Name Adam<br>untry/Region Un                                                                                                    | Email .com .com .com .com .com .com .com .com                                                                                                    | First Name Add Cancel                                                                                                    | Last Name Last Name Last Name Organizatio Organizatio Organization                                                                                                    | Cryanization CMT-Test CMT-Test CMT-Test CMT-Test CMT-Test CCMT-Test CCMT-Test CMT-Test CMT-Te | Country<br>Country                                                                    |
| THORS Time Contact  Thors  Thors Thors Thors  Thors  Thors  Thors  Thors  Thors  Thors Thors  Thors  Thors  Thors  Thors  Thors  Thors  Thors  Thors  Thors | Email .com .com .com .com .com .com .com .com                                                                                                    | First Name Add Cancel First Name First Name First Name L s not found. To add new user, pl as not found. To add new user, pl as not found. To a | Last Name Last Name Last Name Organizatio Organization Organization Organization Organization Organization                                                                                                    | CMT-Test CMT-Test CMT |                                                                                       |
| damant@contoso<br>er erail to add new aufor<br>irst Name First N<br>ountry/Region S<br>JTHORS<br>may optionally add your o<br>rimary Contact<br>@<br>amant@contoso.c<br>erail to add new aufor.<br>st Name Adam<br>untry/Region Un                                                                                                    | Email .com .com .com .com .com .com .com .com                                                                                                    | First Name Add Cancel First Name Add Cancel                                                                                                    | Last Name  Last Name  Last Name  Corganization  Corganization  Cor | CMT-Test CMT-Test CMT |                                                                                       |
| THORS THORS | Email  com  com  Add Userva  anne Last  anne Lcom  com  taconators.  Email Lcom  com  Add Userva  com  com  Cast N  com  Cast N  com  C | First Name Ant First Name First Name First Name L L Standard To add new user, pl Cancel Cance | Last Name Last Name Last Name Corganization Corganization  | organization       iow and click Add button       on     Organization       on     Organization       click Add button                                                                                                    | Country<br>Country                                                                    |
| TITHORS TIMANE Contact  Contact  Conta | Email  com  com  Add User  statoratora  com  com  com  com  com  com  com  co                                                                                                    | First Name Add Cancel First Name First Name First Name First Name L First Name L First Name L First Name L L First Name L L L L L L L L L L L L L L L L L L L                                                                                                    | Last Name  Last Name  Last Name  Name  Organization  Organization  Organization  Organization  Organization  Organization  Name  Organization                                                                                                    | Currest Country Country Countr | Country<br>Country<br>X + +                                                           |
| THORS TIMORS TIMORS TI | Email  com  com  Add User  statoratora  com  com  com  com  com  com  com  co                                                                                                    | First Name  Add Cancel  First Name  Add Cancel  First Name  First Name  L  First Name  L  First Name L  First Name L  First Name L  L  L  L  L  L  L  L  L  L  L  L  L                                                                                                    | Last Name  Last Name  Last Name  Last Name  Case enter information bel  Corganization  Name  Organization  CMT-Test                                                                                                    | organization       CMT-Test       tow and click Add button.       on     Organization       CMT-Test       CMT-Test       on     Organization       CMT-Test                                                                                                    |                                                                                       |
| THORS THORS THORS Thank Contact THORS The potential bad new author The potential bad new author THORS THORS | Email  .com .com .com .com .com .com .com .co                                                                                                    | First Name  Isame Last Name  Add Cancel  First Name  First Name  First Name  Add Cancel  First Name  L  Snot found. To add new user, pl  Snot found. To add new user, pl  Add Cancel  First Name Ant Cancel  Ada Adam Ant Ada                                                                                                    | Last Name  Last Name  Last Name  Last Name  Rame  Organizatio  Organizatio  Corganizatio  Name  Organizatio  Curt-Test Contoso                                                                                                    | organization       CMT-Test       icv and click Add button       on     Organization       CMT-Test       wand click Add button.       a     Contoso       ation     Country       ution     Country                                                                                                    |                                                                                       |

The Author section is **prepopulated** with your profile information and you are preselected as the **Primary Contact**.

To **add** a co-author, enter the coauthor's email address into the field (in yellow below) and click **+Add** button.

If the co-author you wish to add is **not** already a user in CMT, you will see **"User** was not found". To add a new user, please enter information below and click **+Add** button." If the co-author is already a user, the co-author will be added to the end of the Author list.

Enter the **co-author's** first and last **names** along with the **Organization** to which he or she belongs and the **Country/Region** where they reside. Then click the **+Add** button.

Once added, the co-author's profile will appear in the list. You may **change** the **Primary Contact** to the co-author by clicking Primary Contact radio button in co-author's row. The 'X' and 'arrow' icons on the end of the rows are there so you may delete the entry and/or move it up in **hierarchy**.

NOTE: Only the Primary Author will be allowed to delete a submission within the portal.

### Subject Areas

| imarySe | econdary                              |                     | Primary | Seconda | ary                                                    |
|---------|---------------------------------------|---------------------|---------|---------|--------------------------------------------------------|
|         | Infection & Infla                     | Immation            |         |         | Social Inequities: Care Delivery, Therapies & Research |
|         | MSK Rehabilita                        | tion                |         |         | X-Other                                                |
|         | MSK Remote &                          | Virtual Innovations |         |         |                                                        |
|         | <ul> <li>Phenotyping &amp;</li> </ul> | Data Registries     |         |         |                                                        |
|         |                                       |                     |         |         |                                                        |
|         |                                       |                     |         |         |                                                        |
|         |                                       |                     |         |         |                                                        |
|         |                                       |                     |         |         |                                                        |

For the purposes of **thematic alignment**, please select the primary and (if appropriate) secondary subject area(s) from this list that **best represent** your research. If you are **unable** to find an appropriate thematic alignment, **choose New Ideas and Emerging Trends for MSK Health.** 

## File Submission

| u can upload from 1 to 1 files. Maximum file size is 100 | Mb. We accept mp4 formats. |                      |  |
|----------------------------------------------------------|----------------------------|----------------------|--|
|                                                          |                            |                      |  |
|                                                          |                            | Drop files here      |  |
|                                                          |                            | -or-                 |  |
|                                                          |                            | Upload from Computer |  |
|                                                          |                            |                      |  |
|                                                          |                            |                      |  |

To **upload** your **abstract PDF** and **prerecorded video** (mp4 format only, max 100MB), drag and drop the file(s) into the dotted region or click the "Upload from Computer" button. Uploaded file will **not be saved** unless the Submit button at the bottom of the form is clicked. **Note**: updates will not be accepted after the submission deadline.

### Additional Questions

3 additional questions include required information to complete your submission:

- Preferred Language of Presentation
- Preferred Presentation Type
- Research Level

### Submission

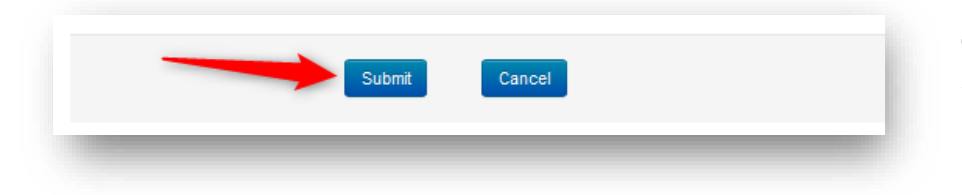

Once the form is filled out with all the required information, **click Submit**.

# Confirmation Email

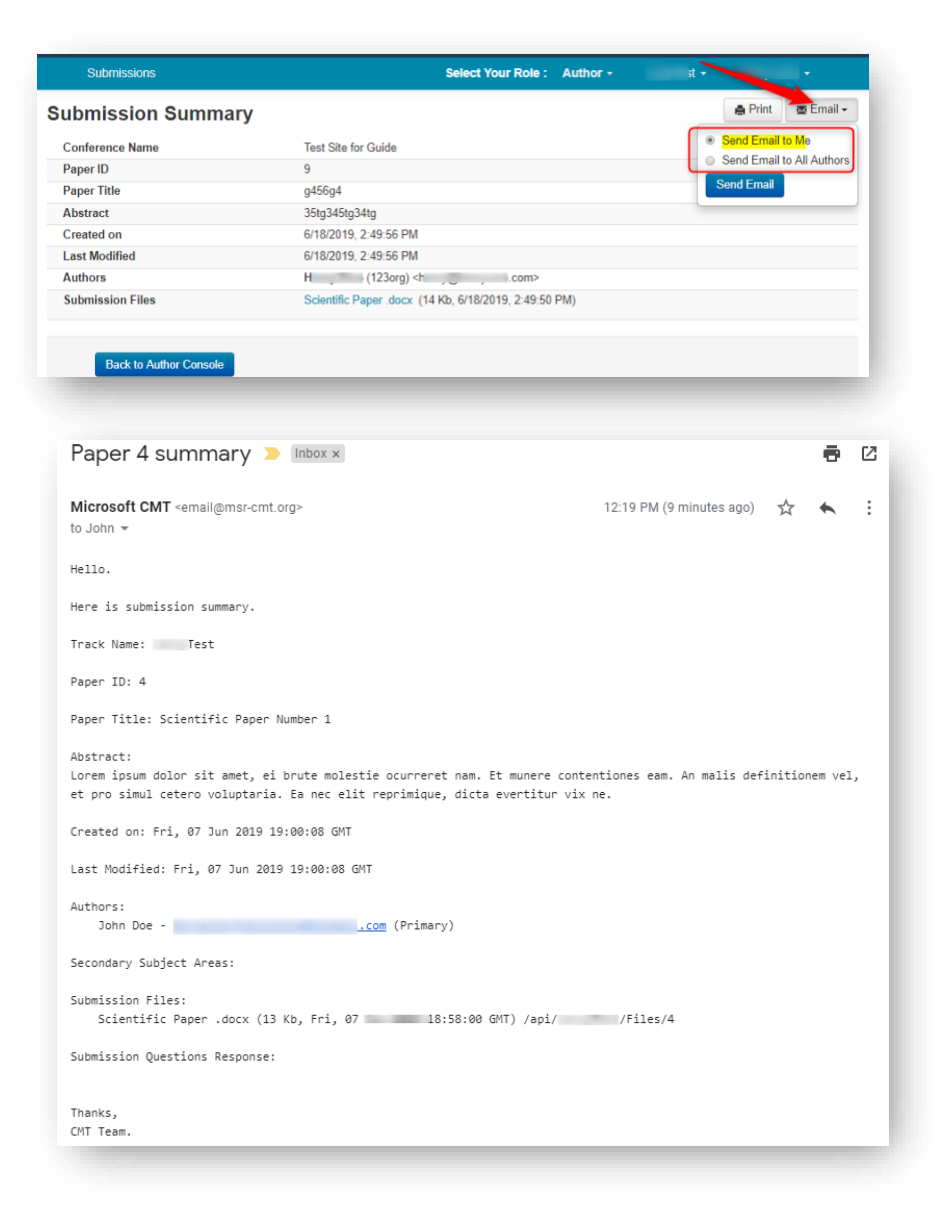

**NOTE:** The CMT portal **does not automatically** generate or send a confirmation email.

However, you as the submitting author may do this manually by clicking on the "Email" button on the right. You have the option to send it to yourself or all authors. Click Send Email.

This **manually requested email** pushed from the system by you will send to the Author(s) in this format: